1. On the main SC window, click the **Consignment** tab. The new items should be shown in the list window near the bottom. It's possible that the items are not shown if the list of consignors has one highlighted. In that case, click the highlighted consignor to clear the selection – then the new items should be displayed:

| Dashboard             | Consignment            | Inventory       | Customer        | Reports          | Trans      | action     | Vendor    | Service     | User    |          |                                   |
|-----------------------|------------------------|-----------------|-----------------|------------------|------------|------------|-----------|-------------|---------|----------|-----------------------------------|
| Consignor S           | Search                 | Pay Consign     | ors With Pendin | <u>g Payouts</u> | Account    | t Activity | ACTIVI    | TY SINCE 7/ | 17/2017 |          | Deayout History                   |
|                       | exington Arts          | •               |                 |                  | Entry      | Date Exp   | ire Date  | 1           | Descrip | tion     | Amount                            |
| Enter consigned       | or search criteria her | e Q             | + New Consig    | nor 🥒            |            |            |           |             |         |          |                                   |
| ID                    | Last                   | First           | Balance         | •                |            |            |           |             |         |          |                                   |
| Saeeda<br>Adamjee     | Adamjee                | Saeeda          | \$0.00          |                  |            |            |           |             |         |          |                                   |
| Helen Adinolfi        | Adinolfi               | Helen           | \$0.00          |                  |            |            |           |             |         |          |                                   |
| Mary Brunn<br>Alessio | Alessio                | Mary            | \$0.00          |                  |            |            |           |             |         |          |                                   |
| Geoffrey              | Austrian               | Geoffrey        | \$0.00          |                  |            |            |           |             |         |          |                                   |
| + Add Consig          | gnor Inventory         |                 | 1 - 20 of       | 262 <u>Next</u>  |            |            |           | Delete Enti | ries A  | djust Ac | count Pay Out                     |
| Inventory fo          | or All Consignors      | ;               |                 |                  |            |            |           |             |         |          |                                   |
| Enter consignm        | nent inventory search  | n criteria here | Q               | × Clear          | Search     | Show C     | Id Items  |             |         |          |                                   |
| ANY CATEGO            | RY ANY ST              | TATUS           | Expire Date     | From I           | Date to To | Date       | Any Color |             |         |          | 0 Items Selected                  |
| Consignor             | SKII                   | Ite             | am              |                  | Start      | Expir      | os Stati  | us Prico    | Otv     |          | NEW STATUS                        |
|                       | 300                    |                 | 2               |                  | 300047     |            |           |             | Guy     |          | NO CHANGE 🔻                       |
| BICK Mee Lee L        | <u>JYHP72</u>          | BDG: C          | up 2            | 8/               | 18/2017    | 12/31/2017 | INCOMIN   | 5 \$16.00   | 1       |          | NEW START DATE                    |
| Bick Mee Lee          | <u>TF28J7</u>          | BDG: Ci         | ıp sq           | 8/               | 18/2017    | 12/31/2017 |           | G \$18.00   | 1       |          |                                   |
| Bick Mee Lee          | 7 <u>KN35X</u>         | BDG: Sma        | Il Turtle       | 8/               | 18/2017    | 12/31/2017 |           | G \$16.00   | 1       |          | New EXPIRE DATE                   |
| Bick Mee Lee          | C75F2F                 | BDG: Sm         | all Cat         | 8/               | 18/2017    | 12/31/2017 | INCOMIN   | G \$16.00   | 1       |          | NEW COLOR                         |
| Bick Mee Lee          | IN4RK7                 | BDG: Sm         | all Bird        | 8/               | 18/2017    | 12/31/2017 |           | G \$12.00   | 1       |          | None                              |
| Mireille Gart 6       | 4NQ4Q                  | BDG: Raku Va    | se with Wire    | 8/               | 18/2017    | 12/31/2017 |           | G \$55.00   | 1       |          |                                   |
| Mireille Gart 8       | WASZV                  | BDG: Small S    | aggar Vase      | 8/               | 18/2017    | 12/31/2017 |           | G \$40.00   | 1       |          | Submit Changes                    |
| Mireille Gart         | KLHE19                 | BDG: Set of Cor | idiment Cups    | 8/               | 18/2017    | 12/31/2017 |           | G \$35.00   | 1       |          | Print Total Quantity Print Labels |

- 2. Determine which labels should be printed. There are 4 choices:
  - Jewelry labels: for the Metals or the Polymer/Beaders guilds
  - Avery labels 30 per page: fits an item name up to 70 80 characters
  - Avery tags 30 per page: fits an item name up to 25 30 characters, but is easier to cut because of more space between labels
  - Avery labels 20 per page: for the Painters and Photography guilds. If you are making labels for cards, as opposed to larger pieces, then you could use one of the 30 per page options.

3. Verify that the correct printer is selected, as Jewelry labels are printed on the special label printer and Avery labels are printed on any standard printer. Click the Printers icon near the top right:

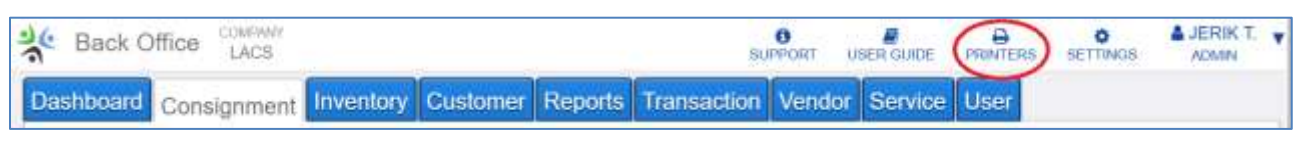

This displays the **Printers & Hardware Management** screen:

| LABEL PRINTERS |                    | •                                                                                                    |
|----------------|--------------------|----------------------------------------------------------------------------------------------------|
| LABEL PRINTERS |                    | A CONTRACTOR OF A CONTRACT OF A CONTRACT OF |
|                |                    | USE AVERY LABELS ON                                                                                                    |
|                |                    |                                                                                                    |
|                | DEFAULT LABEL TYPE | Avery tags 30 per page 🔹                                                                                                    |
|                | [                  | <u> </u>                                                                                                    |
|                |                    |                                                                                                    |
|                |                    |                                                                                                    |
|                |                    |                                                                                                    |
|                |                    |                                                                                                    |
|                |                    |                                                                                                    |
|                |                    |                                                                                                    |
|                |                    |                                                                                                    |
|                |                    |                                                                                                    |

If you are printing the Jewelry labels, click the **USE AVERY LABELS** toggle on the right to turn it off and display the Label Printer screen:

|                              | ×                |
|------------------------------|------------------|
| LABEL PRINTERS               | USE AVERY LABELS |
| × 1.5 X 1 Label 15x100 Label |                  |
| TSC TDP-225 EDNA 👻 🛛         | arge Print       |
|                              |                  |
|                              | LABEL PRINTERS   |

If this screen does not look like this, it could be that your computer is not set up for the Label printer. If this is the case, then contact Simple Consign support to have them configure your computer appropriately.

We have a single label printer which is currently in my house. When I know that Jewelry labels need to be printed when I am out of town, I bring it in to LexArt. If printing Jewelry labels, plug the label printer into a wall outlet for power and the USB cord into your computer.

**Note:** If you will be using the label printer for the first time, contact Simple Consign Support at 1-888-860-8094 (main number). You will need to download and start the Remote Desktop application so they can configure your computer to use the label printer.

To turn the Printers back to use the Avery labels, click on the left of the same toggle.

If the printer is already set correctly for the labels, just close this window.

- 4. Select the new items to be printed.
  - If you want to select all 20 items, just click the checkbox in the gray header area.
  - If you want to select between 11 and 19 items, it is easier to click the header checkbox, and then click each checkbox that should <u>not</u> be selected.
  - If you want to select 1 to 10 items, it is easier to click each item's checkbox.

Note the number of items selected shown on the right to verify that it is correct, then click **Print Labels** in the bottom right:

| + Add Consignor Invento      | 1 - 20 of 262              | Next         |                             |                           |                                   |
|------------------------------|----------------------------|--------------|-----------------------------|---------------------------|-----------------------------------|
| Inventory for All Cons       | ignors                     |              |                             |                           |                                   |
| Enter consignment inventory  | y search criteria here Q   | Clear Search | Show Old Items              |                           |                                   |
| ANY CATEGORY •               | ANY STATUS   Expire Date   | From Date to | To Date Any Color           | )                         | 8 Items Selected                  |
| Consignor SKU                | Item                       | Start        | Expires Status Price        | e Qty                     | NO CHANGE V                       |
| Bick Mee Lee DYHP72          | BDG: Cup 2                 | 8/18/2017    | 12/31/2017 INCOMING \$16.00 | 1 🖉                       | NEW START DATE                    |
| Bick Mee Lee TF28J7          | BDG: Cup sq                | 8/18/2017    | 12/31/2017 INCOMING \$18.00 | 1 🖉                       |                                   |
| Bick Mee Lee 7KN35X          | BDG: Small Turtle          | 8/18/2017    | 12/31/2017 INCOMING \$16.00 | 1 🕑                       | NEW EXPIRE DATE                   |
| Bick Mee Lee C75F2F          | BDG: Small Cat             | 8/18/2017    | 12/31/2017 INCOMING \$16.00 | 1 💌                       | NEW COLOR                         |
| Bick Mee Lee 1N4RK7          | BDG: Small Bird            | 8/18/2017    | 12/31/2017 INCOMING \$12.00 | 1 🖉                       | None                              |
| Mireille Gart 64NQ4Q         | BDG: Raku Vase with Wire   | 8/18/2017    | 12/31/2017 INCOMING \$55.00 | 1 🖉                       | Submit Changes                    |
| Mireille Gart 8WASZV         | BDG: Small Saggar Vase     | 8/18/2017    | 12/31/2017 INCOMING \$40.00 | 1 🖉                       | Subint changes                    |
| Mireille Gart XLHE19         | BDG: Set of Condiment Cups | 8/18/2017    | 12/31/2017 INCOMING \$35.00 | 1 🕑                       | Print Total Quantity Print Labels |
| Print Current Page Print All |                            |              | 1                           | I - 20 of 458 <u>Next</u> |                                   |

- 5. Different things happen based on whether or not you are printing Jewelry labels:
  - If printing Jewelry labels, the printer will start printing the labels. Tear them off when the printing has completed. And you are done.
  - If printing the other labels, continue with steps 6 through 9.
- 6. The Avery Label Sheet Type dialog is displayed:

| Avery Label Sheet Type                              |   |
|-----------------------------------------------------|---|
| Select the type of label sheet you will be printing | x |
| Avery labels 30 per page 🔻                          |   |
| Avery labels 30 per page                            |   |
| Avery tags 30 per page<br>Avery tags 20 per page    |   |
|                                                     |   |
|                                                     |   |
|                                                     |   |
| ┠───╂───┤                                           |   |
|                                                     |   |
|                                                     |   |
|                                                     |   |
|                                                     |   |
|                                                     |   |
| START PRINTING AT LABEL                             |   |
| 🖶 Print                                             |   |

7. Select the appropriate label format.

Also on this panel you have the option of selecting where to start the printing. For example, if you have already printed 12 labels on a sheet (the first 4 rows of 3), and you have 18 or fewer additional labels to print, you could change the Start Label number at 13.

8. Click the green **Print** button at the bottom.

9. A new browser window is displayed, showing the PDF of the labels:

| Lexington Arts & Crafts Society<br>Bick Mee Lee<br>BDG: Cup 2              | 8/18/2017 | Lexington Arts & Crafts Society<br>Bick Mee Lee<br>BDG: Cup sq              | 8/18/2017        | Lexington Arts & Crafts Society<br>Bick Mee Lee<br>BDG: Small Turtle         | 8/18/2017 |
|----------------------------------------------------------------------------|-----------|-----------------------------------------------------------------------------|------------------|------------------------------------------------------------------------------|-----------|
| DYHP72                                                                     | \$16.00   | TF28J7                                                                      | \$18.00          | 7KN35X                                                                       | \$16.00   |
| Lexington Arts & Crafts Society<br>Bick Mee Lee<br>BDG: Small Cat          | 8/18/2017 | Lexington Arts & Crafts Society<br>Bick Mee Lee<br>BDG: Small Bird          | 8/18/2017        | Lexington Arts & Crafts Society<br>Mireille Gart<br>BDG: Raku Vase with Wire | 8/18/2017 |
| C75F2F                                                                     | \$16.00   | 1N4RK7                                                                      | \$12.00          | 64NQ4Q                                                                       | \$55.00   |
| Lexington Arts & Crafts Society<br>Mireille Gart<br>BDG: Small Saggar Vase | 8/18/2017 | Lexington Arts & Crafts Society<br>Mireille Gart<br>BDG: Set of Condiment C | 8/18/2017<br>ups |                                                                              |           |
| 8WASZV                                                                     | \$40.00   | XLHE19                                                                      | \$35.00          |                                                                              |           |

You can print the labels from this window by clicking inside the window and then clicking the Print icon in the upper right. However, if you are instead sending the label file to someone else to be printed, then click inside the window to display the download icon (circled in red above). Click the download icon and save the file to your computer. Then close the browser window for the labels. Send the label files to whoever will be doing the printing.